## ACCESSING THE FERPA TRAINING

- Navigate to the Learn@ISU homepage (<u>https://training.ehs.iastate.edu/IowaSU/site/</u>) Note: Learn can be added to your Okta dashboard, or accessed through the iastate.edu sign-ons page.
- (2) Click on the "Login" button on the right-hand side of the screen.

| CyMail Outlook Blackboard AccessPlus | A B C D E F G H I J K L M N O P Q R S T U V W X Y Z Directory Maps S | nfety   Contact Us |
|--------------------------------------|----------------------------------------------------------------------|--------------------|
| IOWA STATE UNIVERS                   | ITY                                                                  |                    |
| LEARN@ISU Catalog                    | gs Schedule FAQ Contact                                              |                    |
| LAB SAFETY, CONFLICT RESOLUTIO       | ON, PROFESSIONAL DEVELOPMENT AND MORE. TRAINING<br>WITH LEARN@ISU.   | IS EASY            |

(3) You will be redirected to Iowa State's single sign-on page. Enter your appropriate NetID and password, and then click the "Sign in" button.

|            | Sign In |   |
|------------|---------|---|
| 🧘 Username |         | 0 |
| Password   |         | 0 |
|            | Sign In |   |

(4) Enter FERPA into the Keyword box, and click the "Search" button.

| IOWA STATE UNIVERSITY |           |                |          |                     |      |        |  |
|-----------------------|-----------|----------------|----------|---------------------|------|--------|--|
| Home                  | My Menu 🗸 | Course Catalog | Schedule | Manager Main Menu 🗸 |      |        |  |
| • ₽                   | Search Co | urse Catalog   |          |                     |      |        |  |
| Cata                  |           | atalogs        |          |                     |      |        |  |
| Keyv                  | vord FERF | PA             |          |                     | Rese | Search |  |

(5) Courses appropriate to that Keyword search will be returned. You are looking for the course entitled: "Understanding FERPA." After locating it, click on "Launch" under the Action column. Ensure that pop-ups are enabled on this site.

|    | IOWA STATE UNIVERSITY<br>Course Catalog                    |                                                                   |                                                                   |                                                                 |                                                        |                                             |  |  |  |
|----|------------------------------------------------------------|-------------------------------------------------------------------|-------------------------------------------------------------------|-----------------------------------------------------------------|--------------------------------------------------------|---------------------------------------------|--|--|--|
| Но | Home My Menu - Course Catalog Schedule Manager Main Menu - |                                                                   |                                                                   |                                                                 |                                                        |                                             |  |  |  |
| Se | earch: ferpa                                               | Go Reset 🕒                                                        |                                                                   |                                                                 |                                                        |                                             |  |  |  |
| 9  | Course Title                                               |                                                                   |                                                                   | Delivery                                                        | Actic                                                  | on                                          |  |  |  |
| e  | 👦 Registrar/Enrollment                                     | Services                                                          |                                                                   |                                                                 |                                                        |                                             |  |  |  |
| l  | Understanding FERPA                                        |                                                                   |                                                                   | On-Line courses                                                 | Laun                                                   | <u>ch</u>                                   |  |  |  |
|    | Note: If y<br>logged in<br>click on t<br>are on.           | our action is someth<br>. You may continue<br>he "Home" button an | ing other than laun<br>from that point, or<br>nd cancel the cours | ch, you are mid-se<br>cancel the course a<br>e. Otherwise, scro | ession from the<br>and start over.'<br>Il down to find | last time you<br>To cancel,<br>the step you |  |  |  |
|    | 🔻 🔚 My Current Enrol                                       | lments                                                            |                                                                   |                                                                 |                                                        |                                             |  |  |  |
|    | Delivery                                                   | Course Title                                                      | Status                                                            | Status Date                                                     | Action                                                 | Cancel                                      |  |  |  |
|    | On-Line courses                                            | FERPA Test Course                                                 | In Progress                                                       | 11/14/2018                                                      | <u>Take Test</u>                                       | Cancel                                      |  |  |  |

(6) A pop-up video will appear. Watch the video and when finished click on the "Return to LearnerWeb" in the top right corner.

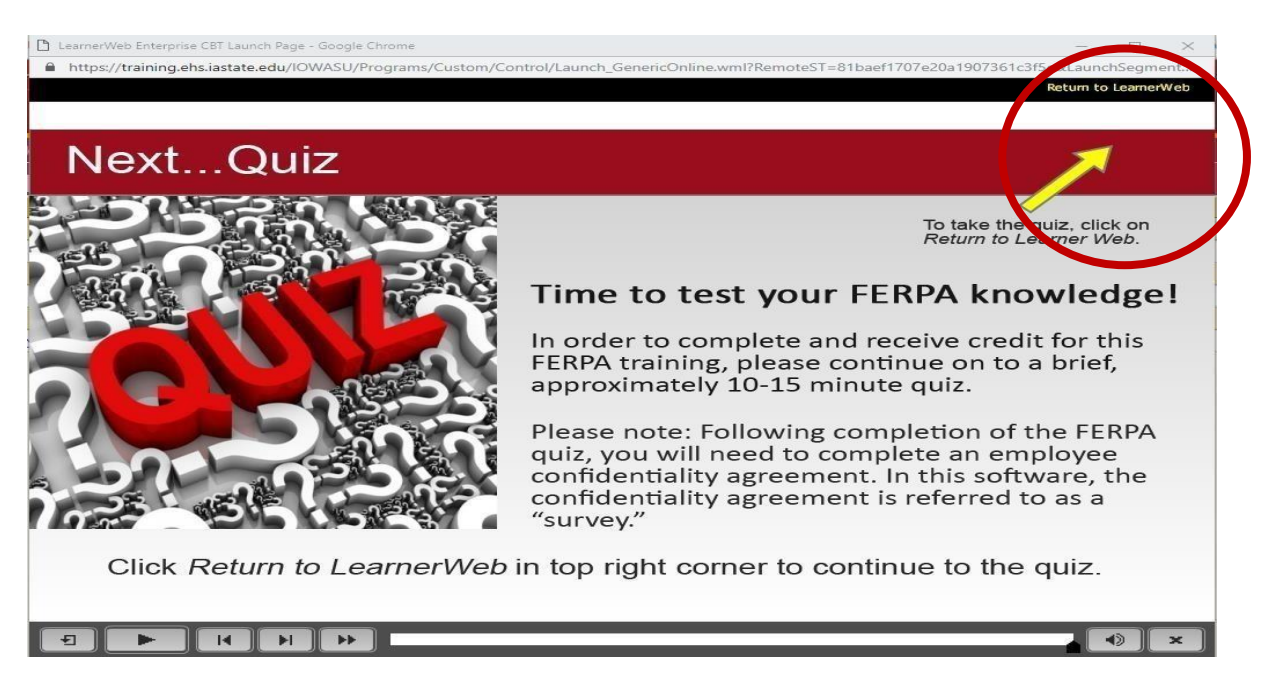

(7) Another pop-up will appear that looks like the screen shot immediately below. Read through the "Detail Information" points and the "Directions," and then click on the "Begin" button.

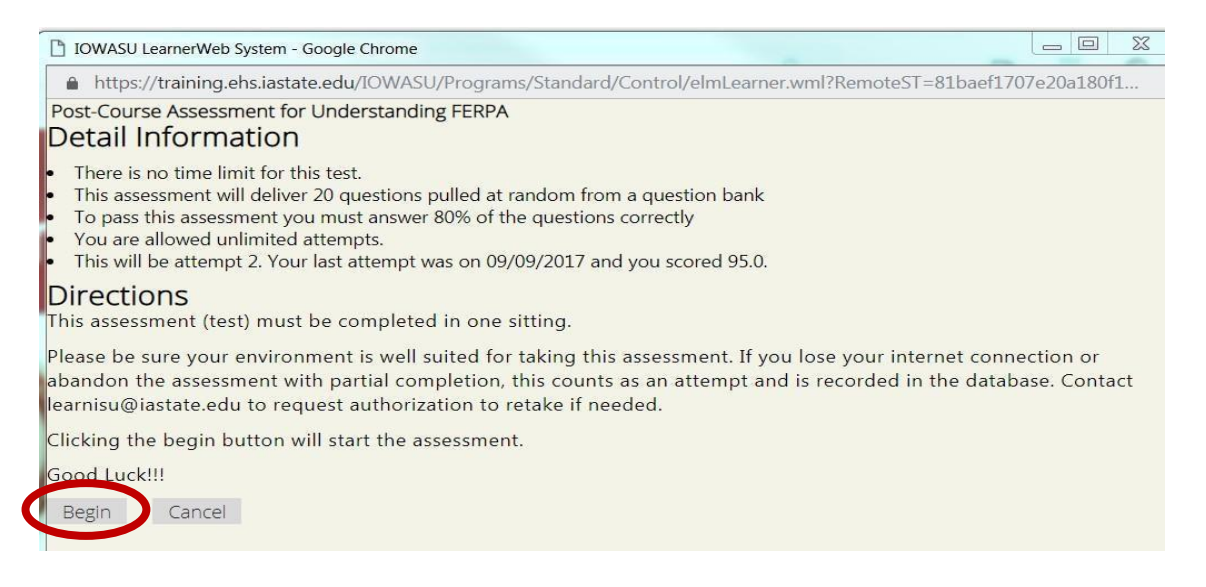

(8)

After completing the assessment, the questions and corresponding answers you selected will be viewable to you. At that point, you have the ability to change any of your answers by clicking on the "Change Your Answer" button next to the question before submitting your exam for scoring.

| D IOWASU LearnerWeb System - Google                                                                                    | e Chrome                                                                                                 |                                                        |                                                                         |
|----------------------------------------------------------------------------------------------------|----------------------------------------------------------------------------------------------------|--------------------------------------------------------|-------------------------------------------------------------------------|
| https://training.ehs.iastate.edu                                                                                       | ı/IOWASU/Programs/Standard/Cont                                                                          | trol/elmLearner.wm                                     | l?RemoteST=81baef1707e20a180f1                                          |
| Post-Course Assessment for Und                                                                                         | erstanding FERPA                                                                                         |                                                        |                                                                         |
| Assessment For CourseUnderst                                                                                           | anding FERPA                                                                                             |                                                        |                                                                         |
| not answered a question. All que<br>incorrect. Click the <b>Change Answ</b><br>assessment, click the <b>Submit For</b> | stions must be answered. If you o<br>/er button to change your answer<br>Scoring button at the bottom of | do not answer a c<br>r. When you are re<br>the window. | uestion, the question is scored as<br>eady for the system to score your |
| Question                                                                                                    | Your Answer                                                                                              | Status                                                 | Change Answer                                                           |
|                                                                                                    |                                                                                                    | Answered                                               | Change Your Answer                                                      |

(9) To submit your assessment for scoring, scroll to the bottom of the screen. From there, you can click on the "Submit for Scoring" button.

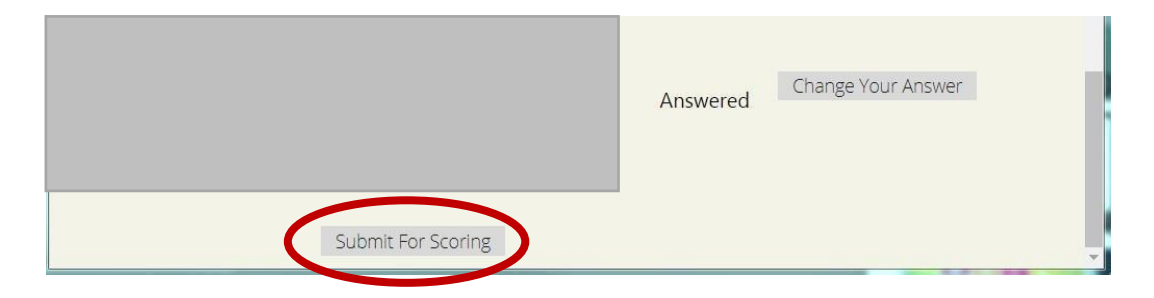

(10) You will receive immediate feedback on whether or not you have passed the assessment. After completing the assessment, click on "take survey" button if you passed, in the . If you did not pass, click on "Take Test" to try again.

| Di IOWASU LearnerWeb System - Google Chrome —                                                                                                    |       |        | ×        |
|----------------------------------------------------------------------------------------------------|-------|--------|----------|
| https://training.ehs.iastate.edu/IOWASU/Programs/Standard/Control/elmLearner.wml?RemoteST=81baef1                                                                                                    | 707e2 | 206010 | )b       |
| Post-Course Assessment for Understanding FERPA<br>Congratulations! You have passed the assessment.                                                                                                    |       |        | Î        |
| There are other activities associated with this course that must be completed before the training is recorded as finished.                                                                                              |       |        |          |
| hese activities will be listed in My Current Enrollments or they may be undertaken now by clicking on the link below.                                                                                                   |       |        |          |
| This course has a survey which must be taken before your enrollment record will clear from your current enrollments tab. It can be taken any time from your To-Do List or can be taken now by clicking here Take Survey |       |        | , see al |
| Assessment                                                                                                    |       |        |          |

(12) Answer the corresponding questions, and then click the "Submit Survey" button at the bottom.Click on the "Return to System" link on the redirect page.

| 10WASU LearnerWeb System - Google Chrome                                                                                                    |               |
|----------------------------------------------------------------------------------------------------|---------------|
| https://training.ehs.iastate.edu/IOWASU/Programs/Standard/Control/elmLearner.wml?RemoteST=81baef1707e20a180f143a3cf9&UPID=10241                                                                                                    | 54838&PopU    |
| Course Survey                                                                                                    |               |
| *1 understand the policies of Iowa State University and FERPA rules relating to confidentiality of student records and how these                                                                                                    |               |
| policies relate to my assigned duties. As an employee of Iowa State University, I agree to abide by all of these policies. I                                                                                                    |               |
| ACKNOWLEDGE MY RESPONSIBILITY UNDER, AND AGREE TO ABIDE BY, THIS CONFIDENTIALITY AGREEMENT. This is the only                                                                                                    | 0 resoluto    |
| queston you are required to answer, all other questions are for informational purposes only.                                                                                                    |               |
| EMPLOYEE CONFIDENTIALITY AGREEMENT FOR ACCESS TO IOWA STATE UNIVERSITY STUDENT INFORMATION In order to                                                                                                    |               |
| receive credit for your FERPA training and where applicable, access to student information, you must read and accept the                                                                                                    |               |
| following agreement. By accepting this agreement, you understand your responsibility to protect and safeguard confidential                                                                                                    |               |
| student information to which you have access during your employment. To perform the responsibilities of my job at Iowa State                                                                                                    |               |
| University, Lunderstand and agree that: I will preserve the confidentiality or restricted use and confidential information by strictly<br>adhering to the University's confidentiality and Information Belasce Believe and Confidential Information by strictly | O Yes ONO     |
| admenting to the Oniversity's Continentiality and information Release Folicies and Froceuries. Funderstand that access to<br>confidential information is restricted to ISU employees with an appropriate need to know basis. Student information is protected   |               |
| as confidential by the Family Educational Bights and Privacy Art (FERPA) and the lowa Code Chanter 227 and includes hurt is                                                                                                    |               |
| and limited to, student educational records, anales, student lists, class lists, social security or university identification numbers.                                                                                                    |               |
| personnel, financial, financial aid, health, IT systems, and university account information.                                                                                                    |               |
| will access student records (currently enrolled or former students) only for legitimate educational need to know, i.e., for reasons                                                                                                    |               |
| that are required in my job assignment. This means I will not look at a student's record unless it is for reasons that relate directly                                                                                                    | O Yes ONO     |
| to my job assignment and/or the educational interest of the student.                                                                                                    |               |
| By having access to this confidential information, I am agreeing to be responsible for the maintenance of the security and                                                                                                    |               |
| confidentiality of all information displayed or stored on the University IT system in my office or stored in paper form in my office,                                                                                                    | ○ Yes ○No     |
| including the safeguarding of system passwords and identifications.                                                                                                    |               |
| All confidential information is to be held in trust and confidence and only used for approved purposes associated with                                                                                                    |               |
| performing the responsibilities of my job and may not be misused, stored, or processed for inappropriate purposes or disclosed                                                                                                    | ○ Yes ○No     |
| to unauthorized persons.                                                                                                    |               |
| If I have any question about whether a proposed recipient of confidential information is authorized or not I must consult with my                                                                                                    | ○ Yes No      |
| supervisor.                                                                                                    |               |
| I understand that any inappropriate or unauthorized use or disclosure of confidential information to unauthorized persons will be                                                                                                    | O Yes ONO     |
| subject to minimediate disciplinary action, up to and including, termination and/or legal action.                                                                                                    |               |
| required values                                                                                                    | Submit Suprav |
| Clear Air                                                                                                    | Submit Survey |

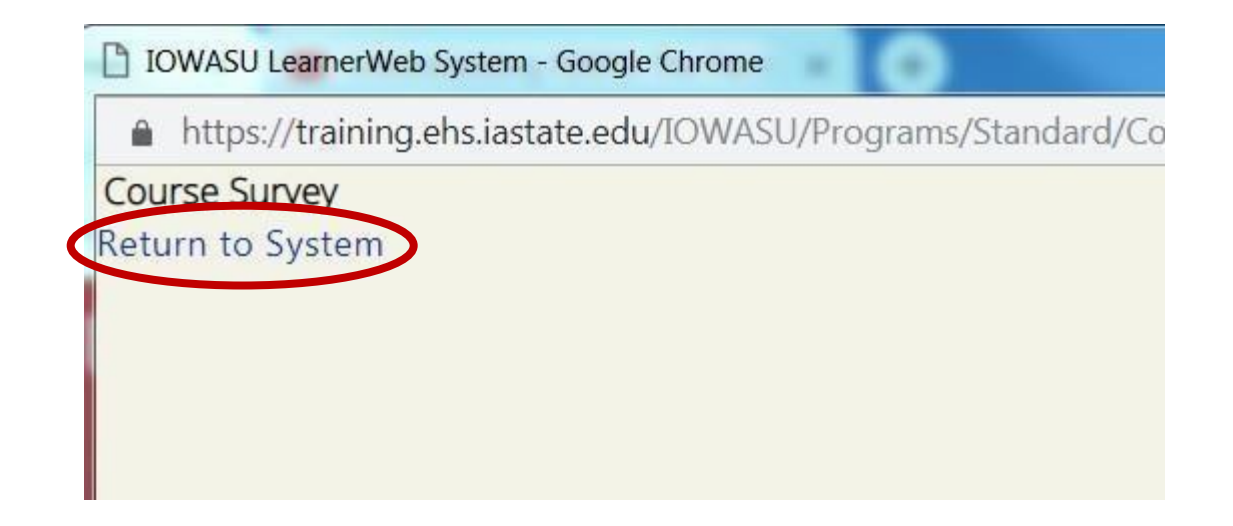

## (13) Complete the next action of "Sign-off"

| IOWA STATE UNIVERSITY<br>My Enrollments |                              |             |                  |             |          |          |  |
|-----------------------------------------|------------------------------|-------------|------------------|-------------|----------|----------|--|
| Home My Menu 🗸 Course Catalog           | Schedule Manager Main Menu 🗸 |             |                  |             |          |          |  |
| Search: Go                              | Reset 📑 🗃                    |             |                  |             |          | $\frown$ |  |
| Course Title                            | Delivery.                    | Status Date | Start Time       | Status      | Approval | Action   |  |
| FERPA Test Course                       | On-Line courses              | 11/01/2018  |                  | In Progress | Approved | Sign-Off |  |
|                                         |                              |             | Total Records: 1 |             |          |          |  |

(14) Another pop-up will appear that looks like this. Click on the "Yes" button, and then click "Submit".

| D IOWASU LearnerWeb System - Google Chrome                                                                                                    |               |
|----------------------------------------------------------------------------------------------------|---------------|
| https://training.ehs.iastate.edu/IOWASU/Programs/Standard/Control/elmLearner.wml?RemoteST=81baef170                                                                                           | )7e20a180f1   |
| User Sign-Off for Understanding FERPA                                                                                                    |               |
| Please confirm now that you have completed this training. If you do not confirm now, you will be able t<br>from My Current Enrollments by selecting Sign-off next to the Title of the course. | o do so later |
| If you do not enter confirmation now, you will be able to do so later from 'My Enrollments' or your 'To-                                                                                      | Do List'.     |
| Are you recording the training as finished: <b>Yes No</b>                                                                                                    |               |
| Completion Date 18/24/2018                                                                                                    |               |
| Comments                                                                                                    |               |
| Submit Neset                                                                                                    |               |
|                                                                                                    |               |
|                                                                                                    |               |
|                                                                                                    |               |

(15) Congratulations, you have now successfully completed the "Understanding FERPA" assessment! Your certification is good for three years. Click on the "Home" button to see that Understand FERPA has moved to "Completed Training".

If you have any issues with the training, please send an e-mail to FERPA@iastate.edu